Муниципальное учреждение дополнительного образования «Дворец творчества детей и молодежи» Копейского городского округа

## ИНСТРУКЦИЯ ДЛЯ ОБУЧАЮЩИХСЯ И РОДИТЕЛЕЙ

## ПО УСТАНОВКЕ ПРОГРАММЫ ZOOM И ПОДКЛЮЧЕНИЮ К ОНЛАЙН-ЗАНЯТИЮ НА ПЛАТФОРМЕ ZOOM

Подключиться к онлайн-занятию через сервис Zoom можно как с ноутбука и компьютера, так и с IPad и мобильного телефона. Можно быть зарегистрированным пользователем платформы, а можно и не регистрироваться.

Вариант Первый. Если до этого вы *не участвовали* в онлайн-занятиях с применением сервиса Zoom и программа Zoom у вас *не установлена*, то:

по ссылке <u>https://zoom.us/download</u> перейдите на сайт платформы Zoom web-страница «Центр загрузок». На открывшемся сайте нажмите кнопку *Загрузить*.

| zoom | PELLEHON + | ВОЙТИ В ИДНАЕРЕНЦИЮ ОРГАНИЗОВАТЬ В                                                                                               | КОНВЕРЕНЦИЮ - ВОЙТИ В СИСТЕМУ ЗАРЕГИСТРИРУИТЕСЬ В     | есплатно |
|------|------------|----------------------------------------------------------------------------------------------------|-------------------------------------------------------|----------|
|      | Мы разр.   | ботали ресурсы, чтобы помочь вам в это сложное і                                                                                 | премя. Нажмите здесь, чтобы узнать больше.            | ,        |
|      |            | Центр загрузок                                                                                                    | Загрузить для системного администратора               |          |
|      |            | Клиент Zoom для конференц<br>Клиент веб-браузера загружается автоматически пр<br>нонферендию Zoom, а также доступен для загрузни | ЦИЙ<br>и запусне или входе в пераую<br>вручную здесь. |          |
|      |            | Загрузить Версия 4.6.11 (20559.0                                                                                                 | 4133                                                  |          |

Запустите (нажмите два раза левой кнопкой мыши) скаченный файл ZoomInstaller (или ZoomInstaller.exe).

| устить этот                        | paixn?                                                                                                    |
|------------------------------------|----------------------------------------------------------------------------------------------------|
| Имя:                               | ers\владимир великий\Desktop\ZoomInstaller.exe                                                                                                |
| Издатель:                          | Zoom Video Communications, Inc.                                                                                                    |
| Tan:                               | Приложение                                                                                                    |
| Ms:                                | C\Users\владимир великий\Desktop\ZoomInstall                                                                                                  |
| Всегда спрашие                     | Запустить Отмена                                                                                                    |
| Файлы из<br>может пое<br>полученны | Интернета могут быть полезны, но этот тип файла<br>редить компьютер. Запускайте только программы,<br>е от довескамото издателя. Факторы виска |

Нажмите **Запустить**, если появится соответствующее окно. Дождитесь окончания установки. На рабочем столе появится ярлык для запуска приложения Zoom. Рабочее место для участия в онлайн-занятии готово!

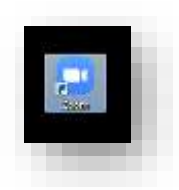

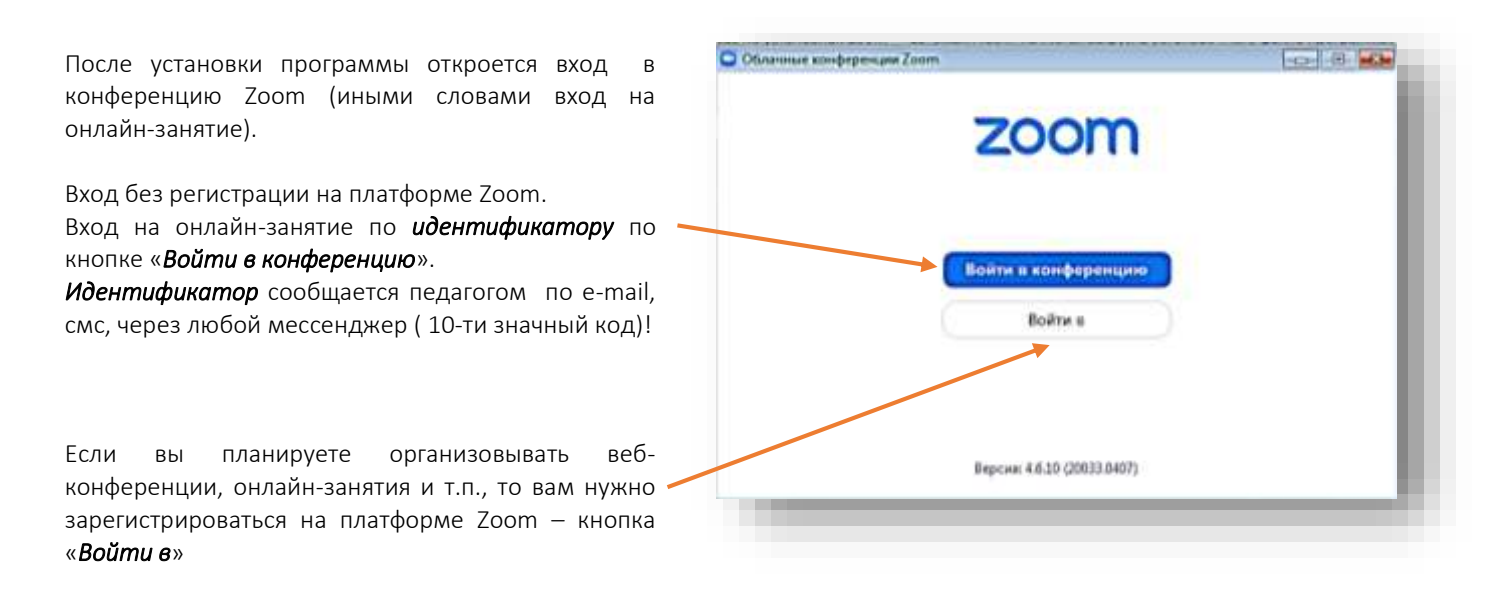

Вариант Второй. Если программа Zoom у вас уже установлена, то подключиться к онлайн-занятию можно через приложение Zoom по ссылке (наиболее удобный вариант работы).

За 5-10 минут до занятия в браузере перейдите по ссылке, присланной педагогом. Ссылка автоматически откроется в браузере и появится всплывающее окно, предлагающее пользователю открыть веб-трансляцию в приложении Zoom. После нажатия кнопки «Разрешить» будет открыто приложение Zoom и вы будете подключены к онлайн-занятию.

В частных случаях вам может понадобиться идентификатор (и пароль) — в таких случаях педагог высылает не только ссылку, но и пароль и идентификатор к ней.

## Варианты приглашения, отправленные педагогом участникам онлайн-занятия:

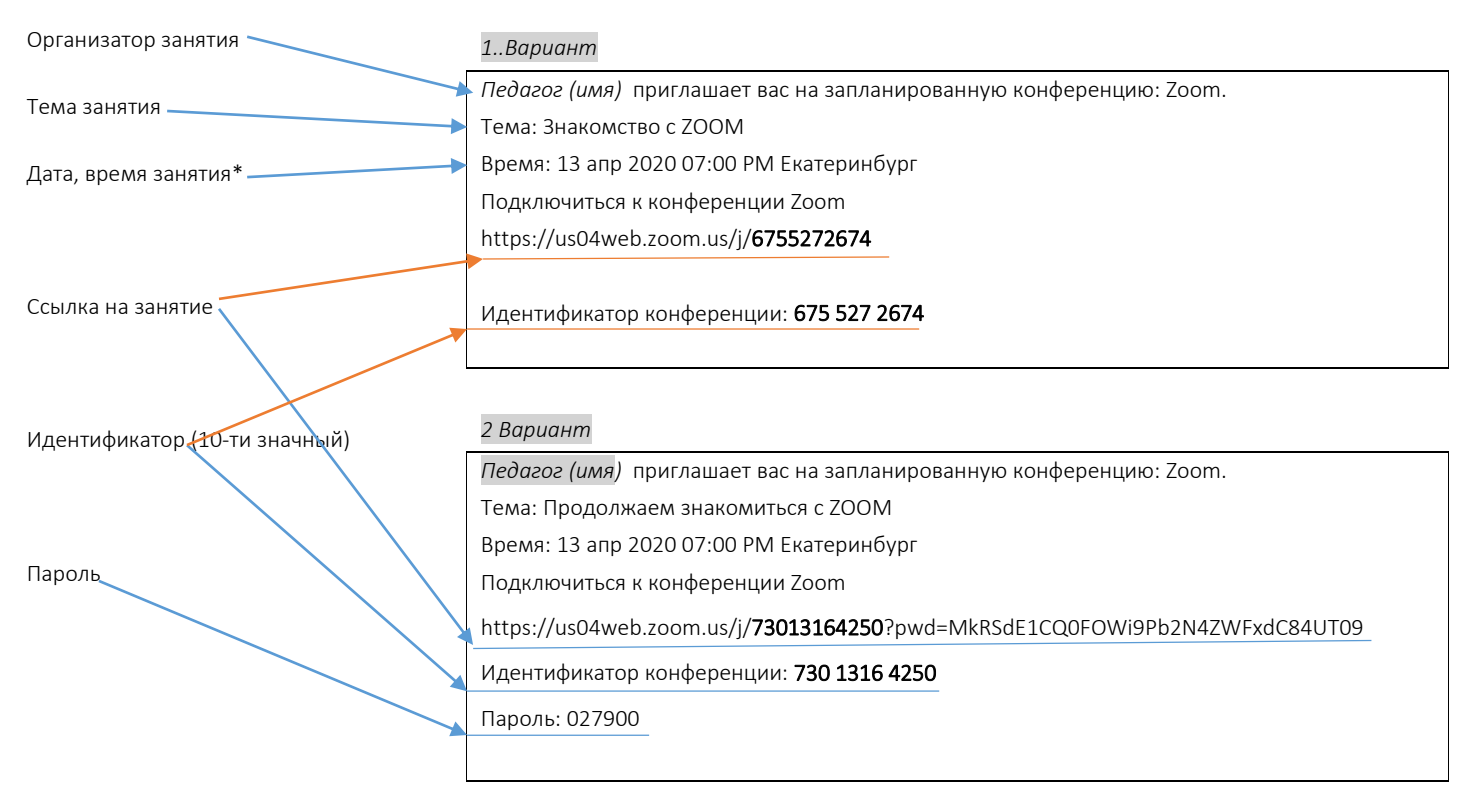

\* Внимание! РМ и АМ в обозначении американского времени - это аббревиатуры. АМ переводится как до полудня, РМ - после полудня. АМ - это время с 00:00 ночи до 12:00 дня. РМ - с 12:00 дня до 00:00 ночи. Время в приглашении — вечер, 19:00

Итак! Войти в онлайн-занятие ZooM по ссылке может и зарегистрированный, и незарегистрированный пользователь. Ссылка уже содержит идентификатор и пароль. Поэтому, клик по ней автоматически открывает программу. Ссылку можно получить по

Муниципальное учреждение дополнительного образования «Дворец творчества детей и молодежи» Копейского городского округа

e-mail, смс, через любой мессенджер от педагога. Главное, чтобы была установлена программа Zoom на устройстве, на котором вы открываете ссылку.